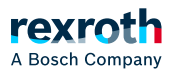

#### Table of contents

#### Open Core Interface

## **Open Core Interface**

#### Open Core Interface

Mit "Open Core Interface für Antriebe" stellt Bosch Rexroth Schnittstellen zur Verfügung, die eine einfache Anbindung der Maschinenautomatisierung an die übergeordnete IT-Automation ermöglicht.

Für verschiedene Programmierumgebungen werden die jeweils passenden Funktionsbibliotheken in einem SDK (Software Development Kit) bereitgestellt. In diesen Bibliotheken befinden sich Funktionen für den direkten Zugriff auf alle Daten und Funktionen des Antriebs.

"Open Core Interface für Antriebe" bietet die folgenden Möglichkeiten:

Smart Devices

Durch die Verwendung von Smart Devices und darauf installierten Apps können neue Bedienkonzepte für Anlagen entwickelt werden.

Die Apps haben Zugriff auf alle Hardware-Funktionen der Smart Devices, wie die Kamera oder die Beschleunigungssensoren. Damit erschließen sie den gesamten Bedienkomfort von Smart Devices für die Inbetriebnahme, Bedienung und Diagnose von ctrIX DRIVE, IndraDrive- und HydraulicDrive-Antrieben. Open Core Interface für Antriebe unterstützt derzeit die Betriebssysteme Android, iOS und Windows Phone.

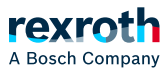

Jun 5 2025

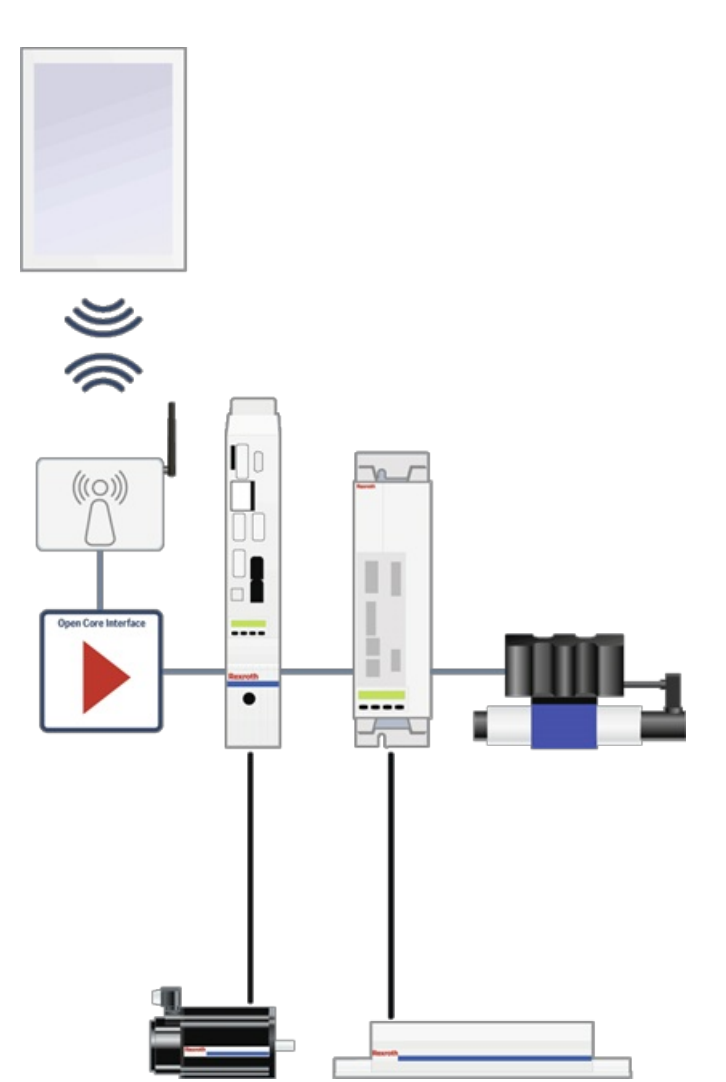

Abb. 142: Inbetriebnahme, Bedienung und Diagnose von ctrIX DRIVE, IndraDrive- und HydraulicDrive-Antrieben über Smart Devices

IT-Automation

Open Core Interface im Bereich der IT-Automation bezeichnet die Verwendung von PC-basierten Lösungen im Automationsumfeld einer Produktionsmaschine.

Für den schnellen Datenaustausch werden Anbindungen an Windows- und Linux-basierte Entwicklungsumgebungen zur Verfügung gestellt, in denen mit Hochsprachen wie Java, C, C++ und C# programmiert wird.

#### Rapid Control Prototyping

Open Core Interface bietet alle Möglichkeiten für Rapid Control Prototyping, einer Entwurfsmethode zur Regelungsund Steuerungsentwicklung. Es dient zur frühzeitigen Entwicklung von Prozessen ohne reale Maschine und trägt somit wesentlich zu einer kostenoptimierten und risikominimierten Entwicklung bei; unterstützt wird Rapid Control Prototyping mit LabVIEW, Simulink<sup>TM</sup>, MATLAB<sup>®</sup>.

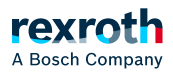

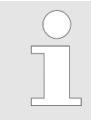

Informationen und Unterstützung zu "Open Core Interface" erhalten Sie im Forum; hier können Sie auch Fragen an Mitglieder und die Experten von Bosch Rexroth stellen.

#### Zielplattformen

Mit "eal\_sdk" ("Easy Automation Library"-"Software Development Kit") stellt Bosch Rexroth Programmierschnittstellen für folgende Zielplattformen zur Verfügung:

- PC mit Windows / PC-basierte Steuerung mit LabVIEW
- PC mit Linux als Betriebssystem
- (Mac OS auf Anfrage)
- Smart Device mit Android, iOS oder Windows Phone als Betriebssystem
- Linux-basierte Controller (z. B. BeagleBone Black®, Raspberry pi®,...)

#### Unterstützte Geräte

Mit Hilfe von "eal\_sdk" können Sie Anwendungen erstellen, um Antriebsregelgeräte und Frequenzumrichter von Bosch Rexroth zu konfigurieren und zu steuern. Unterstützt werden Geräte, die das "Sercos Internet Protocol" (S/IP) unterstützen (Geräte mit Multi-Ethernet-Schnittstelle):

- elektrische Antriebsregelgeräte der Produktfamilien ctrlX DRIVE, IndraDrive Cs, IndraDrive C, IndraDrive M, IndraDrive Mi, IndraDrive ML [mit allen in der Produktfamilie verfügbaren Steuerteilen (ECONOMY, BASIC und ADVANCED, Single- und Doppelachsgeräte)]
- hydraulische Antriebsregelgeräte "Integrated Axis Controller (IAC)", "Hydraulic Motion Control (HMC)"
- Frequenzumrichter des Typs EFC x610

#### Anwendungsmöglichkeiten

Über die Führungskommunikations-Schnittstelle können ein oder mehrere Antriebe in Stern- oder Linientopologie konfiguriert und gesteuert werden.

Mit "Open Core Interface für Antriebe" sind folgende Anwendungen möglich:

- Mit "Open Core Interface f
  ür Antriebe" kann eine konventionelle Steuerung ersetzt werden; sowohl die F
  ührungskommunikation als auch die Kommandierung des Antriebsregelger
  äts wird von "Open Core Interface f
  ür Antriebe" 
  übernommen.
- Die Führungskommunikation muss für diesen Anwendungsfall deaktiviert werden.
- "Open Core Interface f
  ür Antriebe" kann parallel zu einer aktiven F
  ührungskommunikation (Sercos, PROFINET, EtherCAT mit EoE, EtherNet/IP, Ethernet POWERLINK) eingesetzt werden. Es sind dann folgende Anwendungen m
  öglich:
  - Als HMI-Schnittstelle; die Kommandierung erfolgt über eine externe SPS über das Führungskommunikationsprotokoll.
  - Als Inbetriebnahmetool zum Laden einer Parameterdatei, Tausch der Antriebsfirmware,...
  - Als Diagnose- und Debug-Schnittstelle, indem das Firmware-Oszilloskop genutzt wird.

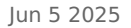

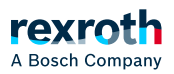

Ist die Führungskommunikation aktiv, dann ist es über die OCI-Schnittstelle nicht möglich, den Antrieb in Regelung (AF) zu schalten.

#### SDK: Voraussetzungen und Installation

Um das "eal\_sdk" ("Easy Automation Library"-"Software Development Kit") nutzen zu können, führen Sie bitte die folgenden Schritte aus:

- 1. Stellen Sie sicher, dass Sie eines der folgenden Systeme einsetzen:
  - elektrisches Antriebsregelgerät mit IndraDrive-Firmware MPx-18 (oder höher)
  - elektrisches Antriebsregelgerät mit ctrlX DRIVE Runtime AXS-V-02RS (oder höher)
  - hydraulisches Antriebsregelgerät mit HydraulikDrive-Firmware HDx-20 (oder höher)
  - Frequenzumrichter des Typs EFC x610
  - IndraMotion MLD-Steuerungssystem in der Version 13VRS oder höher
- 2. Für Inbetriebnahme und Engineering der Antriebe müssen Sie eine ctrlX DRIVE Engineering, IndraWorks DS/IndraWorks MLD in der Version 13VRS oder höher installiert haben; alternativ kann auch die Anwendung "Drive tool" bzw. "Drive tool EFC" verwendet werden, die in dem SDK enthalten ist.

## <sup>3.</sup> Registrieren für das Engineering Network

Um sich das SDK "eal\_sdk" von der Internetseite von Bosch Rexroth herunterladen zu können, müssen Sie sich für das **Engineering Network** registrieren:

- Gehen Sie auf die Internetseite von Bosch Rexroth.
- Registrieren Sie sich über "myRexroth". (Eine Beschreibung des Registrierungsprozesses finden Sie im Engineering Network-Forum.)
- Rufen Sie die Internet-Seite zu "Open Core Engineering" auf.
- Nach der Registrierung steht im Downloadbereich des Engineering Network das SDK "eal\_sdk" zur Verfügung.
- 4. Abhängig von Anwendung, Geräte-Plattform und Betriebssystem des Zielgeräts, müssen Sie die in dem SDK enthaltene "Easy Automation Library" in Ihre Entwicklungsumgebung integrieren.

#### SDK: Inhalte

Das SDK "eal\_sdk" ist in verschiedene "Toolboxes" unterteilt. Jede Toolbox hat in dem SDK ein eigenes Unterverzeichnis. Die von den "Toolboxes" unterstützten Funktionen sind im Wesentlichen identisch, sie unterscheiden sich bzgl. der Entwicklungsumgebung und des Betriebssystems, in dem die Entwicklungsumgebung eingesetzt wird.

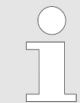

In jeder Toolbox befinden sich nicht nur Bibliotheken, sondern auch Dokumentationen und ↘ "Anwendungsbeispiele".

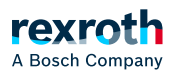

Unterstützte Funktionen der Toolboxes:

#### System

- Verbindung zum Antriebsregelgerät bzw. Frequenzumrichter aufnehmen
- Systeminformationen, wie Diagnosedaten und Firmware-Version lesen
- Firmware-Up- und Download
- Parameter
  - Parameter lesen und schreiben
  - Parameter-Name, -Attribute, -Einheit und -Status lesen
  - Kommandos stoppen und ausführen
- Bewegung
  - Allgemeine Funktionen (Reglerfreigabe aktivieren, Antrieb in den Zustand STOP bringen, antriebsgeführt referenzieren)
  - Achsbewegungen (Geschwindigkeitsvorgabe, Verfahren auf Absolutposition, Verfahren um einen Weg zusätzlich zur Zielposition, Verfahren um einen Weg ab der aktuellen Istposition)

#### Oszilloskop

- Oszilloskop-Kanäle konfigurieren
- Oszilloskop-Trigger konfigurieren
- Oszilloskop-Daten lesen

Das SDK wird ständig weiterentwickelt; in den nachfolgenden Kapiteln eine Übersicht des SDK "eal\_sdk" in der Version 2.0

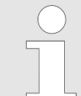

Da sich die Entwicklungsumgebungen und Betriebssysteme ändern können, übernimmt Bosch Rexroth keine Gewähr für eine einwandfreie Funktion des SDK.

#### EAL4Android

"EAL4Android" enthält eine Android-Bibliothek und eine "Mono for Android"-App, um Antriebsregelgeräte und Frequenzumrichter von Bosch Rexroth zu konfigurieren und zu steuern, die das "Sercos Internet Protocol" (S/IP) unterstützen.

Systemvoraussetzungen: Java<sup>TM</sup> 32/64-Bit, Android Studio

#### EAL4DotNet

Mit Hilfe der Toolbox "EAL4DotNet" wird .NET-Bibliotheken der Zugriff auf Funktionen von Antriebsregelgeräten und Frequenzumrichtern von Bosch Rexroth ermöglicht.

Unterstützte Betriebssysteme des Zielgeräts: Windows 10

**Unterstützte Entwicklungsumgebung:** Microsoft Visual Studio 2005 oder neuer, Visual Studio mit Xamarin-Erweiterung, Xamarin Studio, RAD studio®

Unterstützte Programmiersprachen: .NET (C#, VB, F#), VBA (für MS-Excel, MS-Access, MS-PowerPoint, MS-Word), Delphi

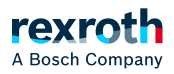

#### EAL4C

Mit Hilfe der Toolbox "EAL4C" werden die Funktionen von "EAL4DotNet" in Strukturfunktionen mit Mono umgewandelt.

Unterstützte Betriebssysteme des Zielgeräts: Windows 10

Unterstützte Entwicklungsumgebung: Eclipse, Microsoft Visual Studio, Qt etc.

Unterstützte Programmiersprachen: C/C++

#### EAL4Java

Die Toolbox "EAL4Java" verpackt die "EAL4C"-Funktionalität als objektorientierte Java-Klassen, indem sie eine native Java NDK-Bibliothek verwendet. Mit EAL4Java können EAL-Funktionen aus der Java-Laufzeitumgebung heraus aufgerufen werden.

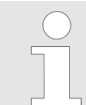

Anwendungen, die die Toolbox "EAL4Java" verwenden, können nur auf der Java-Laufzeitumgebung unter Windows und Linux laufen.

Unterstützte Betriebssysteme des Zielgeräts: Windows 10

Unterstützte Entwicklungsumgebung: Eclipse

Unterstützte Programmiersprachen: Java

#### EAL4LabVIEW

Mit Hilfe der Toolbox "EAL4LabVIEW" wird unter LabVIEW der Zugriff auf Funktionen von Antriebsregelgeräten und Frequenzumrichtern von Bosch Rexroth ermöglicht.

Unterstützte Betriebssysteme des Zielgeräts: Windows 10

Unterstützte Entwicklungsumgebung: National Instruments LabVIEW

Unterstützte Programmiersprachen: G (LabVIEW VI language)

#### Anwendungsbeispiele

Im "Engineering Network" [Download→Apps ( > Registrierung und Login erforderlich)] und in dem SDK stellen wir verschiedene Demoprogramme und Apps zur Verfügung.

Zu allen Demoprogramme und Apps erhalten Sie den kompletten Quellcode, teilweise die entsprechenden Projektdateien, Informationen über den Anwendungsfall, die Voraussetzungen für die Ausführung und die Erstellung.

In den nachfolgenden Kapiteln einige Beispiele.

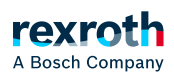

### Windows-Anwendung mit Microsoft Visual Studio zum Steuern und Überwachen von "IndraDrive" und ctrIX DRIVE-Antriebsregelgeräten

In der Entwicklungsumgebung Microsoft Visual Studio wurde die Windows-Anwendung "DriveTool" entwickelt.

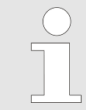

In dem SDK "eal\_sdk" finden Sie unter ..\eal4DotNET\Samples\Sample - DriveTool die Windows-Anwendung "DriveTool" und auch die Quelldateien.

Mit "DriveTool" ist der Zugriff auf folgende Funktionen von Antriebsregelgeräten der Produktfamilie "IndraDrive" möglich:

- Suchen nach verfügbaren Antrieben
- Verbindung mit einem Antrieb über die Ethernet-IP-Adresse herstellen
- Leistungsstatus lesen und Leistung zuschalten
- Neustart des Antriebs
- Initialisieren des Antriebs
- Lesen des Firmware-Typenschlüssels
- Schalten zwischen Betriebs- und Parametriermodus
- Referenzieren des Antriebs
- Löschen von Antriebsfehlern
- Lesen und Auswählen der Betriebsart
- Lesen und Schreiben von Motor-Geschwindigkeit, -Position und -Moment

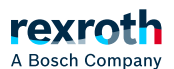

| Vere         P address       10 164.125.46       Swtch to DM         Actual values       System       Swtch to DM         Application type       Name01       Fmware       FWA:INDRV-MPB.20V04.D5.1.SNC.MA         State       PM       Message       A0050 Parameterization level 1 active       Image: Connect Connect Connet Connect Connect Connect Connect Connet Connect Conne                                                                                                    | Help                                                                                                    |                                                                                                    |                                                                                                    |                                                           |               |                                                                                                    |                |
|----------------------------------------------------------------------------------------------------|----------------------------------------------------------------------------------------------------|----------------------------------------------------------------------------------------------------|----------------------------------------------------------------------------------------------------|-----------------------------------------------------------|---------------|----------------------------------------------------------------------------------------------------|----------------|
| P addess 10164.125.46 Connect Disconnect Actual values Actual values Application type Name01 Firmware FWAAINDRV*MPB-20V04-D5-1-SNC-MA State PM Message A0050 Parameterization level 1 active Actual position Actual velocity Actual Torque Actual Acceleration 0 Degree 0 rad/min 0 N/s <sup>2</sup> 0 rad/s <sup>2</sup> Error Mode Velocity control Interpolator halted Interpolator halted Interpolator halted Umt values Bipolar acceleration limit 0 rad/s <sup>2</sup> 0 Degree 500 Degree Postive velocity limit 0 rad/min 0 rad/s <sup>2</sup> Deceleration 0 rad/s <sup>2</sup> Jerk 0 rad/s <sup>2</sup> Velocity Ontrol Velocity O rad/min Acceleration 0 rad/s <sup>2</sup> Jerk 0 rad/s <sup>2</sup> Execute Move velocity                                                                                                    | ive                                                                                                    |                                                                                                    |                                                                                                    |                                                           |               |                                                                                                    |                |
| Actual values System Save parameter/Load parameter<br>Actual values<br>Application type Name01 Firmware FWA-INDRV-MPB-20/04-D5-1-SNC-MA<br>State PM Message A0050 Parameterization level 1 active<br>Actual position Actual velocity Actual Torque Actual Acceleration<br>0 Degree 0 rad/min 0 N/s <sup>2</sup> rad/s <sup>2</sup><br>Target position reached<br>Interpolator halted<br>Interpolator halted<br>Degree So0 Degree<br>Bipolar acceleration limit Bipolar jerk limit Negative position limit 0 rad/s <sup>2</sup> 0 Degree 500 Degree<br>Positive velocity limit 0 rad/min 0 rad/s <sup>2</sup> Deceleration 0 rad/s <sup>2</sup> Jerk 0 rad/s <sup>2</sup><br>Velocity control<br>Velocity 0 rad/min Acceleration 0 rad/s <sup>2</sup> Deceleration 0 rad/s <sup>2</sup> Jerk 0 rad/s <sup>2</sup><br>Velocity 0 rad/min Acceleration 0 rad/s <sup>2</sup> Deceleration 0 rad/s <sup>2</sup> Jerk 0 rad/s <sup>2</sup><br>Velocity 0 rad/min Acceleration 0 rad/s <sup>2</sup> Deceleration 0 rad/s <sup>2</sup> Jerk 0 rad/s <sup>2</sup><br>Velocity 0 rad/min Acceleration 0 rad/s <sup>2</sup> Deceleration 0 rad/s <sup>2</sup> Jerk 0 rad/s <sup>2</sup><br>Velocity 0 rad/min Acceleration 0 rad/s <sup>2</sup> Deceleration 0 rad/s <sup>2</sup> Jerk 0 rad/s <sup>2</sup><br>Velocity 0 rad/min Acceleration 0 rad/s <sup>2</sup> Deceleration 0 rad/s <sup>2</sup> Jerk 0 rad/s <sup>2</sup><br>Velocity 0 rad/min Acceleration 0 rad/s <sup>2</sup> Deceleration 0 rad/s <sup>2</sup> Jerk 0 rad/s <sup>2</sup><br>Velocity 0 rad/min Acceleration 0 rad/s <sup>2</sup> Deceleration 0 rad/s <sup>2</sup> Jerk 0 rad/s <sup>2</sup><br>Velocity 0 rad/min Acceleration 0 rad/s <sup>2</sup> Deceleration 0 rad/s <sup>2</sup> Jerk 0 rad/s <sup>2</sup><br>Velocity 0 rad/min Acceleration 0 rad/s <sup>2</sup> Deceleration 0 rad/s <sup>2</sup> Jerk 0 rad/s <sup>2</sup><br>Velocity 0 rad/min Acceleration 0 rad/s <sup>2</sup> Deceleration 0 rad/s <sup>2</sup> Jerk 0 rad/s <sup>2</sup>                                                                                                    | P address 10.164.125.46                                                                                                    | Connect Discor                                                                                                    | nect                                                                                                    |                                                           |               | Switch to PM                                                                                         | Switch to OM   |
| Actual values Actual values Actual values Actual values Actual values Actual values Actual values Actual values Actual values Bipolar acceleration Interpolation limit Operating modes Velocity Control Register Velocity Control Register Register Re                                                                                                    | Actual values System Save param                                                                                                    | eter/load parameter                                                                                                    |                                                                                                    |                                                           |               | Initialian                                                                                           |                |
| Application type Name01 Firmware FWAINDRV-MPB-20V04-D5-1-SNC-MA<br>State PM Message A0050 Parameterization level 1 active<br>Actual position Actual velocity Actual Torque Actual Acceleration<br>0 Degree 0 rad/min 0 N/s <sup>2</sup> 0 rad/s <sup>2</sup> Error<br>Mode Velocity control Target position reached<br>Interpolator halted<br>Unit values<br>Bipolar jerk limit Negative position limit 0 Degree 500 Degree 500 Degree 700 N/s <sup>2</sup><br>Positive velocity limit 0 rad/s <sup>2</sup> 0 cecleration 0 N/s <sup>2</sup><br>Velocity control Torque control Demo feature Process control Logic<br>Velocity 0 rad/min Acceleration 0 rad/s <sup>2</sup> Deceleration 0 rad/s <sup>2</sup> Jerk 0 rad/s <sup>3</sup><br>Execute Move velocity                                                                                                    | Actual values                                                                                                    | leter/Load parameter                                                                                                    |                                                                                                    |                                                           |               | Iritidiise                                                                                           |                |
| State       PM       Message       A0050 Parameterization level 1 active       Image: Construct of the state of the state of the stat                                                                                                    | Application type Name01                                                                                                    | Firmware FWA-INDRV*-MPE                                                                                                    | -20V04-D5-1-SNC-MA                                                                                                    |                                                           |               | Refresh                                                                                              | Reboot         |
| Actual postion Actual velocity Actual Torque Actual Acceleration<br>Degree 0 red/min 0 N/s <sup>2</sup> 0 red/s <sup>2</sup> Error<br>Target position reached<br>Interpolator halted<br>Lint values<br>Bipolar acceleration limit Bipolar jerk limit Negative postion limit Postive postion limit 0 red/s <sup>2</sup> 0 red/s <sup>2</sup> 0 Degree 500 Degree Bipolar torque limit 0 N/s <sup>2</sup><br>Postive velocity limit 0 red/min 0 red/min<br>Operating modes<br>Velocity 0 red/min Acceleration 0 red/s <sup>2</sup> Deceleration 0 red/s <sup>2</sup> Jerk 0 red/s <sup>2</sup> Jerk 0 red/s <sup>2</sup> Jerk 0 dot 0 Jerk 0 Jerk 0 | State PM                                                                                                    | Message A0050 Parameteriz                                                                                                    | ation level 1 active                                                                                                    | (                                                         | $  \rangle$   | Load defau                                                                                           | ult parameters |
| Mode Velocity control  Interpolator hated  Interpolator hated  Int                                                                                                    | Actual position Actual v 0 Degree 0                                                                                                    | velocity Actual Torqu<br>rad/min 0                                                                                                    | e Actual Acc<br>N/s <sup>2</sup> 0                                                                                               | eleration<br>rad/s <sup>2</sup><br>Error                  |               |                                                                                                    | 0              |
| Linit values Bipolar acceleration limit 0 rad/s <sup>2</sup> 0 rad/s <sup>3</sup> 0 Degree 500 Degree 400 N/s <sup>2</sup> Postive velocity limit 0 rad/min 0 rad/min 0 rad/min 0 rad/s <sup>2</sup> Deceleration 0 rad/s <sup>2</sup> Jerk 0 rad/s <sup>3</sup>                                                                                                    | Mode Velocity control                                                                                                    |                                                                                                    |                                                                                                    | I arget position i<br>Interpolator balt                   | reached<br>ed |                                                                                                    |                |
| Operating modes         Velocity control       Torque control       Demo feature       Process control       Logic         Velocity       0       rad/min       Acceleration       0       rad/s²       Jerk       0         Execute Move velocity                Upont in the secure of the secure of the secure o                                                                                                    | Bipolar acceleration limit                                                                                                    | Bipolarjerk limit                                                                                                    | Negative position limit                                                                                                    | Positive position lin                                     | nit           | Bipolar torque limit                                                                                 | ,              |
| Velocity control       Torque control       Demo feature       Process control       Logic         Velocity       0       rad/min       Acceleration       0       rad/s²       Jerk       0         Execute Move velocity       -       -       -       -       -       -       -         Upont       -       -       -       -       -       -       -       -       -       -       -       -       -       -       -       -       -       -       -       -       -       -       -       -       -       -       -       -       -       -       -       -       -       -       -       -       -       -       -       -       -       -       -       -       -       -       -       -       -       -       -       -       -       -       -       -       -       -       -       -       -       -       -       -       -       -       -       -       -       -       -       -       -       -       -       -       -       -       -       -       -       -       -       -       -       -       -                                                                                                    | Bipolar acceleration limit 0 rad/s <sup>2</sup> Positive velocity limit 0 rad/min                                                                                                    | Bipolar jerk limit<br>0 rad/s <sup>3</sup><br>Negative velocity limit<br>0 rad/min                                                         | Negative position limit                                                                                                    | Positive position lin<br>Degree 500                       | nit<br>Degree | Bipolar torque limit<br>400 N/s <sup>2</sup>                                                         | 2              |
| Velocity 0 rad/min Acceleration 0 rad/s <sup>2</sup> Deceleration 0 rad/s <sup>2</sup> Jerk 0 rad/s <sup>3</sup> Execute Move velocity Deceleration 0 Jerk 0 Stop Movement                                                                                                    | Dink values<br>Bipolar acceleration limit<br>0 rad/s <sup>2</sup><br>Positive velocity limit<br>0 rad/min<br>Operating modes                                                                                     | Bipolar jerk limit<br>0 rad/s <sup>3</sup><br>Negative velocity limit<br>0 rad/min                                                         | Negative position limit                                                                                                    | Positive position lin Degree 500                          | nit<br>Degree | Bipolar torque limit<br>400 N/s*                                                                     | 2              |
| Execute Move velocity                                                                                                    | Dink values<br>Bipolar acceleration limit<br>0 rad/s <sup>2</sup><br>Postive velocity limit<br>0 rad/min<br>Operating modes<br>Velocity control Torque control P                                                 | Bipolar jerk limit<br>0 rad/s <sup>3</sup><br>Negative velocity limit<br>0 rad/min<br>Position control Demo feature                        | Negative position limit 0 Process control Logic                                                                                  | Positive position lin Degree 500                          | nit<br>Degree | Bipolar torque limit<br>400 N/s <sup>2</sup><br>Stop                                                 |                |
| Execute Move Velocity                                                                                                    | Dink values<br>Bipolar acceleration limit<br>0 rad/s <sup>2</sup><br>Postive velocity limit<br>0 rad/min<br>Operating modes<br>Velocity control Torque control P<br>Velocity 0 rad/min                           | Bipolar jerk limit 0 rad/s <sup>3</sup> Negative velocity limit 0 rad/min Position control Demo feature Acceleration 0 rad/                | Negative position limit           0           Process control         Logic           s²         Deceleration         0          | Positive position lin                                     | nit<br>Degree | Bipolar torque limit<br>400 N/s <sup>2</sup><br>Stop<br>Deceleration                                 |                |
| Stop<br>Movement                                                                                                    | Dink values<br>Bipolar acceleration limit<br>0 rad/s <sup>2</sup><br>Postive velocity limit<br>0 rad/min<br>Operating modes<br>Velocity control Torque control P<br>Velocity 0 rad/min                           | Bipolar jerk limit<br>0 rad/s <sup>3</sup><br>Negative velocity limit<br>0 rad/min<br>Position control Demo feature<br>Acceleration 0 rad/ | Negative position limit           0           Process control         Logic           s²         Deceleration         0          | Degree 500 rad/s² Jerk 0                                  | nit Degree    | Bipolar torque limit<br>400 N/s <sup>2</sup><br>Stop<br>Deceleration<br>Jerk                         |                |
| Stop                                                                                                    | bink values<br>Bipolar acceleration limit<br>0 rad/s <sup>2</sup><br>Positive velocity limit<br>0 rad/min<br>Operating modes<br>Velocity control Torque control P<br>Velocity 0 rad/min<br>Execute Move velocity | Bipolar jerk limit 0 rad/s <sup>3</sup> Negative velocity limit 0 rad/min Position control Demo feature Acceleration 0 rad/                | Negative position limit           0           Process control         Logic           s²         Deceleration         0          | Degree 500 rad/s² Jerk 0                                  | nit Degree    | Bipolar torque limit<br>400 N/s <sup>2</sup><br>Stop<br>Deceleration<br>Jerk<br>0                    |                |
| Movement                                                                                                    | Diff values<br>Bipolar acceleration limit<br>0 rad/s <sup>2</sup><br>Postive velocity limit<br>0 rad/min<br>Operating modes<br>Velocity control Torque control P<br>Velocity 0 rad/min<br>Execute Move velocity  | Bipolar jerk limit 0 rad/s <sup>3</sup> Negative velocity limit 0 rad/min cosition control Demo feature Acceleration 0 rad/                | Negative position limit           0           Process control         Logic           's²         Deceleration         0         | Positive position lin<br>500<br>rad/s² Jerk 0             | nit Degree    | Bipolar torque limit<br>400 N/s <sup>2</sup><br>Stop<br>Deceleration<br>Jerk<br>0                    |                |
|                                                                                                    | Init Values<br>Bipolar acceleration limit<br>0 rad/s <sup>2</sup><br>Positive velocity limit<br>0 rad/min<br>Operating modes<br>Velocity control Torque control P<br>Velocity 0 rad/min<br>Execute Move velocity | Bipolar jerk limit 0 rad/s <sup>2</sup> Negative velocity limit 0 rad/min ostition control Demo feature Acceleration 0 rad/                | Negative position limit           0           Process control           Logic           's <sup>2</sup> Deceleration           0 | Positive position lin<br>500<br>rad/s² Jerk 0             | nit Degree    | Bipolar torque limit<br>400 N/s <sup>2</sup><br>Stop<br>Deceleration 0<br>Jeric 0                    |                |
|                                                                                                    | Dink values<br>Bipolar acceleration limit<br>0 rad/s <sup>2</sup><br>Positive velocity limit<br>0 rad/min<br>Operating modes<br>Velocity control Torque control P<br>Velocity 0 rad/min<br>Execute Move velocity | Bipolar jerk limit 0 rad/s <sup>2</sup> Negative velocity limit 0 rad/min ostition control Demo feature Acceleration 0 rad/                | Negative position limit           0           Process control           Logic           s²           Deceleration           0    | Positive position lin<br>500<br>rad/s <sup>2</sup> Jerk 0 | nit Degree    | Bipolar torque limit<br>400 N/s <sup>2</sup><br>Stop<br>Deceleration 0<br>Jeric 0                    |                |
|                                                                                                    | Dink values<br>Bipolar acceleration limit<br>0 rad/s <sup>2</sup><br>Positive velocity limit<br>0 rad/min<br>Operating modes<br>Velocity control Torque control P<br>Velocity 0 rad/min<br>Execute Move velocity | Bipolar jerk limit 0 rad/s <sup>2</sup> Negative velocity limit 0 rad/min Costion control Demo feature Acceleration 0 rad/                 | Negative position limit           0           Process control         Logic           s²         Deceleration         0          | Positive position lin<br>500<br>rad/s <sup>2</sup> Jerk 0 | nit Degree    | Bipolar torque limit<br>400 N/s <sup>2</sup><br>Stop<br>Deceleration 0<br>Jerk 0<br>Stop<br>Movement |                |

Abb. 143: "DriveTool"

#### Microsoft Excel-Datei als Benutzeroberfläche

Das folgende Beispiel zeigt die Integration von "Open Core Interface für Antriebe" in die Microsoft-Office-Anwendung Excel.

Mit der Excel-Benutzeroberfläche ist der Zugriff auf folgende Funktionen möglich:

- Verbindung mit einem Antrieb über die Ethernet-IP-Adresse herstellen
- Leistung zuschalten
- Schalten zwischen Betriebs- und Parametriermodus
- Schreiben von Motor-Geschwindigkeit, -Beschleunigung, -Verzögerung und -Ruck

DB001180v01.png

|                            |              | ~~~~~~~~~~~~~~~~~~~~~~~~~~~~~~~~~~~~~~~ | ~~~~~~~~~~~~~~~~~~~~~~~~~~~~~~~~~~~~~~ |
|----------------------------|--------------|-----------------------------------------|----------------------------------------|
|                            |              |                                         |                                        |
|                            | Connected    |                                         |                                        |
| <b>IP-Address of Drive</b> | 192.168.0.1  | Switch                                  | to PM                                  |
|                            |              |                                         |                                        |
|                            | Connect      | Switch                                  | to OM                                  |
| ξ.                         |              |                                         |                                        |
|                            | Disconnect   | Power o                                 | n                                      |
|                            |              |                                         | - ch                                   |
| <u></u>                    |              | Power o                                 | ff                                     |
|                            |              |                                         |                                        |
|                            |              | Velocity                                | 400                                    |
| <u>.</u>                   |              | Accelerati                              | ion 100                                |
|                            |              | Decelerat                               | ion 100                                |
| 2                          |              | Jerk                                    | 0                                      |
|                            |              | Execut                                  | e Move velocity                        |
| {                          | www.www.www. |                                         |                                        |

Abb. 144: Excel-Benutzeroberfläche

# Windows-Anwendung mit Microsoft Visual Studio zum Aufzeichnen von Geräte-Signalen

In der Entwicklungsumgebung Microsoft Visual Studio wurde die Windows-Anwendung "Oscilloscope" entwickelt.

In der Anwendung können Sie unter anderem das aufzuzeichnende Signal, die Abtastrate und den Trigger konfigurieren, um so für Inbetriebnahme, Service und Test von Antriebsregelgeräten zu dienen.

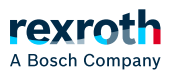

| 💹 Oscilloscop | e             |         |                              |               |             |    |                                                                                                    |
|---------------|---------------|---------|------------------------------|---------------|-------------|----|----------------------------------------------------------------------------------------------------|
| IP address    | 10.164.125.45 | Connect | Disconnect                   |               |             |    |                                                                                                    |
| 0.00          | П             |         |                              |               |             |    | Measure                                                                                                    |
|               |               |         |                              |               |             |    | Resolution         Recording time:         4096       ms         Memory depth         4096         Time period         1       ms         Signal trigger         Signal:         S-00000.0         Current signal value         0x0000       -         Trigger value         0x0000       -         Pre-trigger:       Trigger:         100       Both Edges |
|               | <u> </u>      | 200     | <sup>300</sup> Time axis [ms | 400<br>]      | 500         | 60 | Configure                                                                                                    |
|               | Elements      |         | Value [Y] at                 | t Cursor Unit | Description |    | Active measurement                                                                                                    |
|               |               |         |                              |               |             |    | Signais     Ingger       Refresh     Stop *       Status (Mode:Single Shot)     None                                                                                                    |

Abb. 145: Windows-Anwendung "Oscilloscope"

### Windows-Anwendung mit Microsoft Visual Studio zum Archivieren und Wiederherstellen von Firmware- und Parameterdateien

In der Entwicklungsumgebung Microsoft Visual Studio wurde die Windows-Anwendung "Download tool" entwickelt.

Mit der Anwendung "Download tool" können Sie Firmware- und Parameterdateien von Antriebsregelgeräten der Produktfamilie "IndraDrive" archivieren und wiederherstellen.

Das "Download tool" kann im Konsolenmodus und im GUI-Modus mit grafischer Benutzeroberfläche betrieben werden.

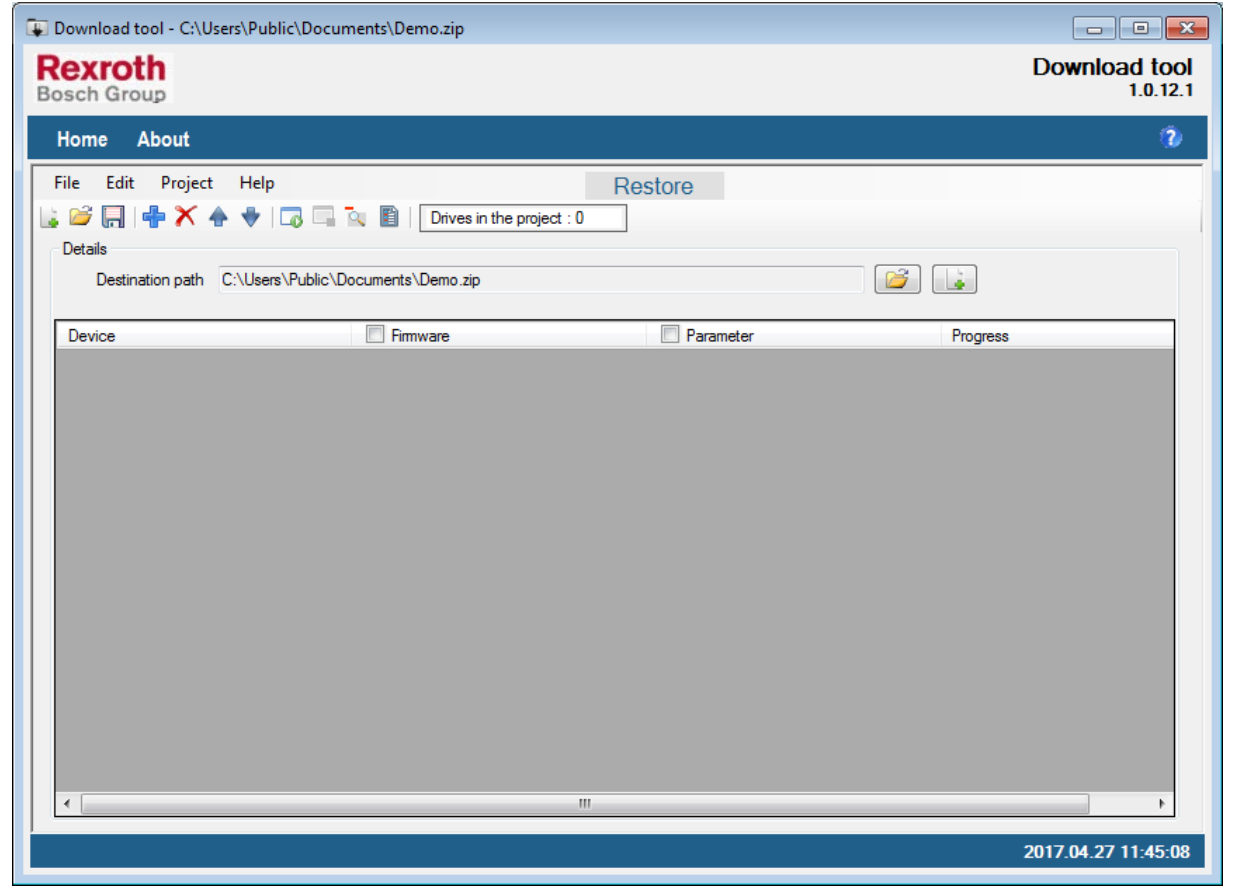

Abb. 146: Windows-Anwendung "Download tool" im GUI-Modus mit grafischer Benutzeroberfläche

#### Android-App

Für Android werden mit dem SDK verschiedene Demo-Apps mit verschiedenen Funktionalitäten zur Verfügung gestellt:

- Verfahrbewegung
- Oszilloskopfunktion
- Parametersicherung
- Firmware-Update
- ...

Die Demo-Apps werden als APK (Android Package File) zur Verfügung gestellt.

Um die Demo-Apps installieren zu können, müssen Sie die Installation von Apps erlauben, die nicht aus dem Google Play Store kommen.

 Öffnen Sie auf Ihrem Smartphone die Einstellungen und setzen bei Anwendungen → Unbekannte Quellen ein Häkchen (bei manchen Geräten unter Sicherheit → Unbekannte Quellen).
 VORSICHT: Das Häkchen stellt auch ein Sicherheitsrisiko dar, da Apps aus unbekannten Quellen Viren enthalten können.

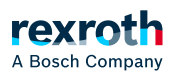

⇒ Installieren Sie nur Apps aus vertrauenswürdigen Quellen.

- $\Rightarrow$  Standardmäßig sollte das Häkchen deaktiviert sein.
- Die einfachste Möglichkeit, ein APK von einem Computer auf Ihr Smartphone zu übertragen, ist über USB-Kabel.
   Ebenfalls möglich ist die Übertragung per Bluetooth, dafür müssen Sie die Dateiendung \*.apk vor der Übertragung umbenennen (beispielsweise in \*.txt).

| 🛞 Die Datei an Bluetooth-Inst | allationassistenten senden                                                                       |
|-------------------------------|--------------------------------------------------------------------------------------------------|
|                               | Willkommen beim<br>Bluetooth-Assistenten für Senden von<br>Dateien<br>Dateiname am Remote-Gerät: |
| <u>\</u>                      | service.txt                                                                                      |
|                               | Durchsuchen<br>Klicken Sie auf 'Weiter', um fortzufahren.                                        |
|                               | < Zurück Weiter > Abbrechen                                                                      |

Abb. 147: SDK per Bluetooth übertragen

• Nach der Übertragung muss die Datei auf dem Smartphone wieder in \*.apk umbenannt werden.

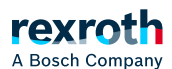

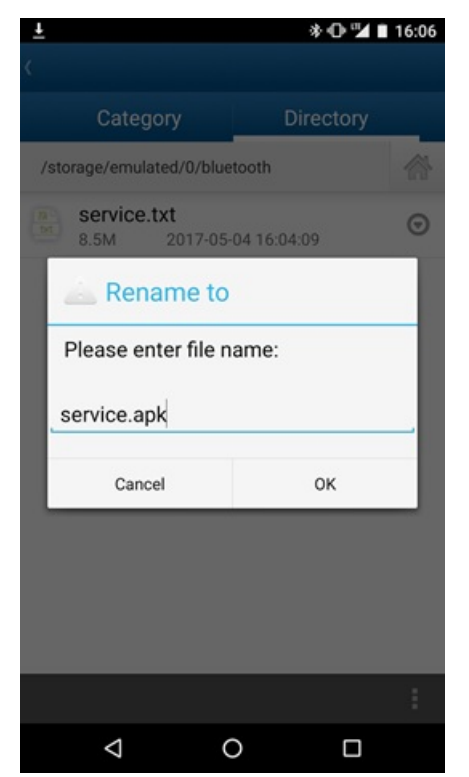

Abb. 148: SDK umbenennen

• Installieren Sie die APK auf Ihrem Smartphone.

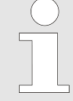

Um "Open Core Interface für Antriebe" auf dem Smartphone nutzen zu können, müssen Sie in jedem Fall zu jeder Applikations-APK das APK "service.apk" installieren. "service.apk" finden Sie in dem SDK in dem Unterverzeichnis "lib" des EAL4Android-Verzeichnisses.

Nach der Installation von "service.apk" finden Sie die App unter *Einstellungen* → *Anwendungen* als "EAL Service".

#### Verfahrbewegung über Eingabe von Sollwerten

In der "Demo App" (demoapp.apk) werden die Verfahrbewegungen über die Eingabe von Sollwerten (*"MOVE VELOCITY"*/*"MOVE FREQUENCY"*) ausgeführt. Außerdem können Grenzwerte festgelegt werden.

Hier die "Demo App" (demoapp.apk) mit den Schritten "Verbindung zum Antriebsregelgerät herstellen" und "Aufrufen der Eingabemaske für Geschwindigkeitsparameter":

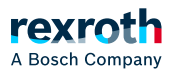

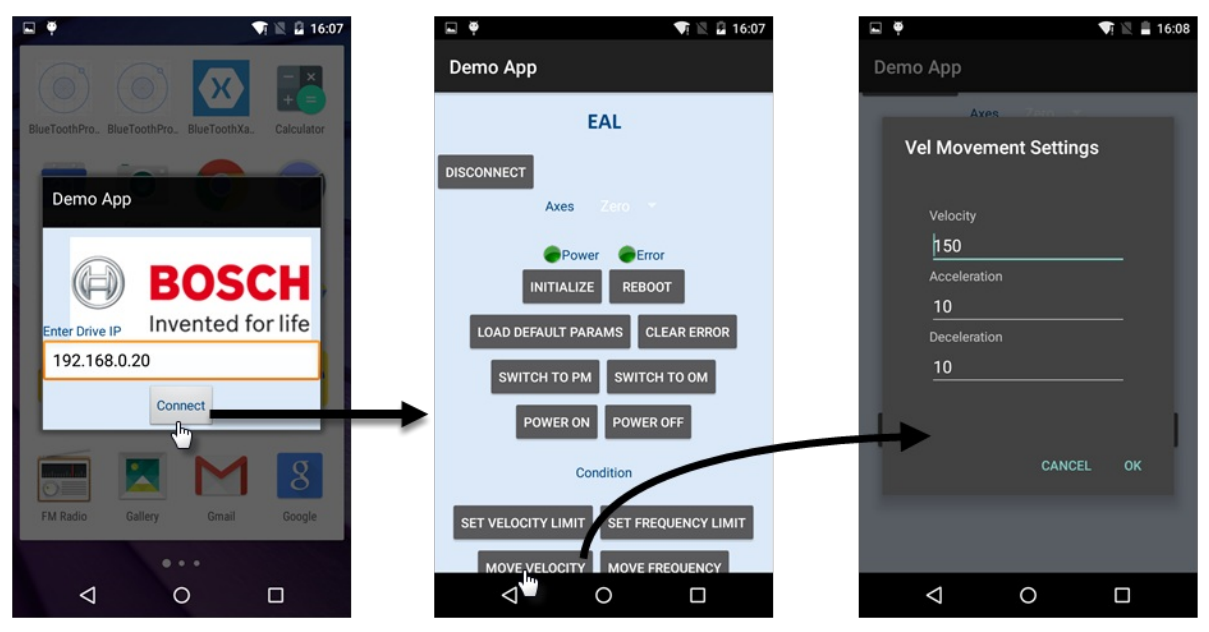

Abb. 149: "Verbindung zum Antriebsregelgerät herstellen" und "Aufrufen der Eingabemaske für Geschwindigkeitsparameter" in der "Demo App"

#### Verfahrbewegung über Dreh- und Kippbewegung des Smartphones

Um eine Verfahrbewegung des Antriebs auszuführen, können auch die Beschleunigungs- und Lage-Sensoren des Smartphones genutzt werden. Die nachfolgende Abbildung zeigt eine App, bei der der Antrieb durch Dreh- und Kippbewegungen des Smartphones verfahren wird:

## A Bosch Company

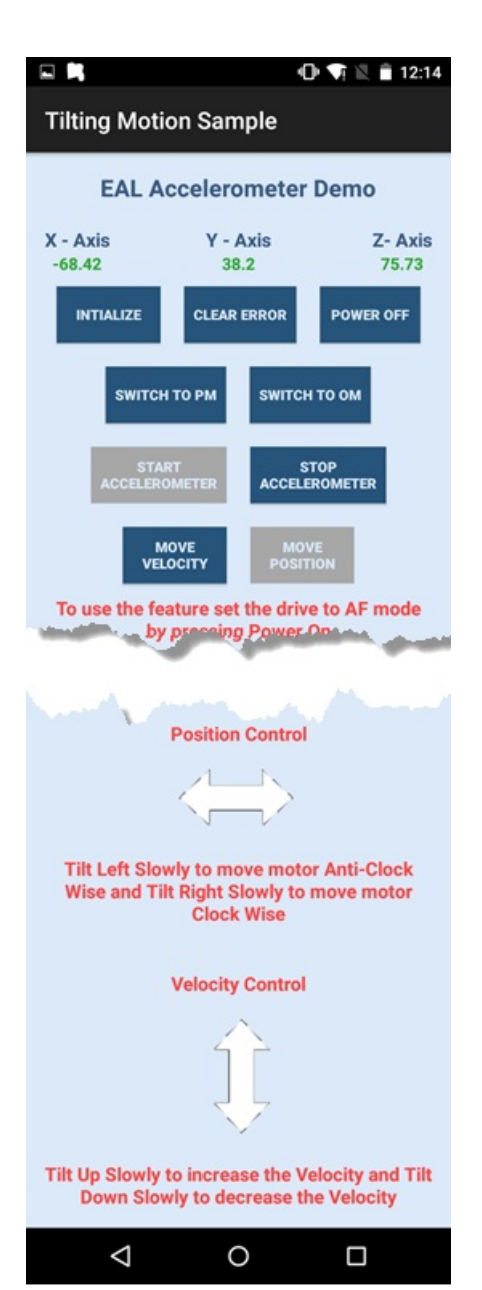

Abb. 150: Demo-App: Verfahrbewegungen über Dreh- und Kippbewegung des Smartphones